**Orion Healthcare Technology** 

## **Introduction to Client Intake Module** Guide Sheet

**Created By Orion** 

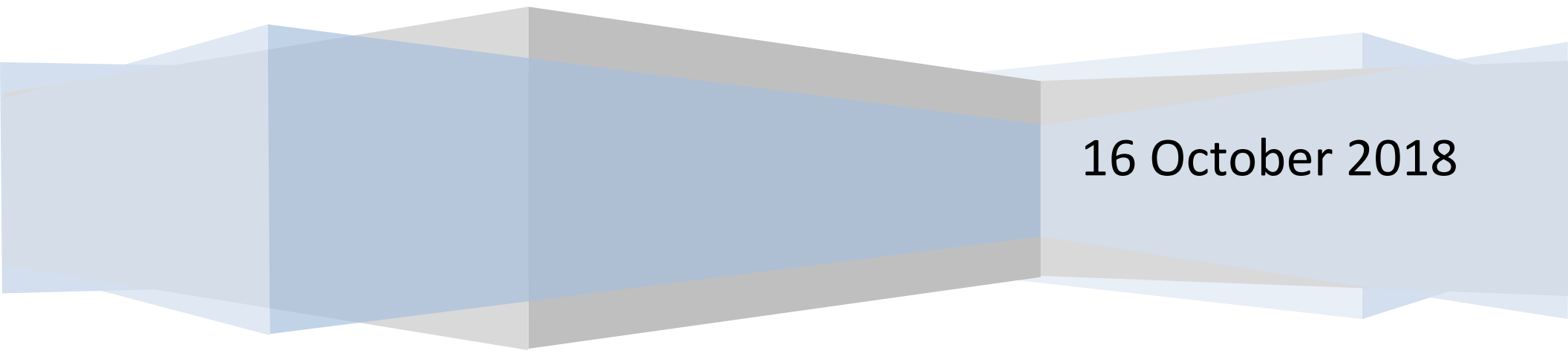

## **Table of Contents**

| Client Intake Module – Overview                                |
|----------------------------------------------------------------|
| Where to find the Client Intake Module                         |
| Jump Navigation, Ribbon and Main Menu Client Intake Locations4 |
| Client Intake Module Overview                                  |
| Top Part – explained6                                          |
| Middle Part – explained7                                       |
| Demographic Tab7                                               |
| Case Management Tab9                                           |
| Billing Tab10                                                  |
| Payers Tab11                                                   |
| Fee Schedule                                                   |
| Referrals Tab                                                  |
| AI/AN Tab16                                                    |
| Custom Forms Tab                                               |
| Multi-Dimensional Assessment Tab                               |
| Bottom Part - explained                                        |
| Have questions?                                                |

## **Client Intake Module - Overview**

Client Intake is where you would add a new client or lookup an existing one. In this tutorial, we will learn where to find the client intake module, how to search for existing clients or add new clients by filling out the tabs found in client intake. To conclude, we will do an overview of the action buttons found in this module.

## Where to find the Client Intake Module

The Client Intake can be located on the ribbon above the main menu. Also, you will find the icon in the upper left quadrant on the new menu view. A third option is available on the jump navigation menu.

| ×                       | ф 🔶 | Accu         | Care       |           |                     | 🔞 🔔                      | 🕀 🖻            | ) 💽             | â 🗊 🕋                 | Welcome, Ron Alai - Custor | ner |
|-------------------------|-----|--------------|------------|-----------|---------------------|--------------------------|----------------|-----------------|-----------------------|----------------------------|-----|
| Home                    |     | EHR and Bill | ing System | Profile   | Intake Scheduler    | Billing Adm/Dis D        | Diagnosis Form | ns ASI Ti       | xPlans Notes Chart    | 🔅 Setup 🔻 🛛 Log Out 🖪      | • ] |
| Main Menu               |     |              |            |           |                     |                          |                |                 |                       |                            | _   |
| Client Intake           |     |              |            |           |                     |                          |                |                 |                       | -                          |     |
| Chart Management        |     |              |            |           | Carra               |                          |                |                 |                       | Channes -                  |     |
| Custom Forms            |     |              | ZAC        | CUO       | Jare                |                          |                |                 |                       |                            |     |
| Scheduler (Old Version) |     | /            | 'EHR a     | nd Billin | g System            |                          |                |                 |                       | switch to classic menu     |     |
| Scheduler               |     |              |            |           |                     |                          |                |                 |                       |                            |     |
| Admission/Discharge     |     |              | Main       |           | _                   |                          | Ot             | ner loois       |                       |                            |     |
| Client Diagnosis        |     |              |            | ר         | 2                   |                          |                |                 | *                     |                            |     |
| Census                  |     |              |            | Ð         |                     |                          |                |                 | <u></u>               |                            |     |
| System Questionnaires   |     |              | Client Int | take      | Admission/Discharge | Diagnosis                |                | Custom Forms    | Recovery Support      | Follow Ups                 |     |
| Clinical Tools          | -   |              |            |           |                     |                          |                |                 |                       |                            |     |
| Billing                 | -   |              |            |           | ~                   | _                        |                | ~               | _                     |                            |     |
| Reports                 | -   |              |            |           |                     |                          |                |                 | Ē                     | 1.71                       |     |
| Configuration           | -   |              | Schedu     | ler       | Billing             | Client Chart             |                | Prevention      | Session Logs          | User Setup                 |     |
| Help                    | -   |              |            |           |                     |                          |                |                 |                       |                            |     |
|                         |     |              | Clinical — |           |                     |                          | Re             | ports           |                       |                            |     |
|                         |     |              | Screeni    | ing       | Assessments         | Patient Placemen         | it M           | Manager Reports | Data Analysis         | Data Query                 |     |
|                         |     |              | Treatment  | t Plan    | Progress Notes      | (interview)<br>Med Mgmnt |                | Census          | System Questionnaires |                            |     |
|                         |     |              |            |           |                     |                          |                |                 |                       | Log Out                    |     |

## Jump Navigation, Ribbon and Main Menu Client Intake Locations

|                         | AccuCare (and Billing System)                                                                         |
|-------------------------|----------------------------------------------------------------------------------------------------|
| 2 Main Menu             | Profile Intake ASI Adm/Dis Diagnosis Scheduler TxPlans Notes Rec Suprt Chart Screening Setup Clog Out |
| Client Intake           |                                                                                                    |
| Chart Management        |                                                                                                    |
| Custom Forms            | AccuCare                                                                                              |
| Scheduler (Old Version) | EHR and Billing System                                                                                |
| Scheduler               |                                                                                                    |
| Admission/Discharge     | Main Other Tools                                                                                      |
| Client Diagnosis        |                                                                                                    |
| Census                  |                                                                                                    |
| System Questionnaires   | Client Intake Admission/Discharge Diagnosis Custom Forms Recovery Support Follow Ups                  |
| Clinical Tools          |                                                                                                    |
| Billing                 |                                                                                                    |
| Reports                 |                                                                                                    |
| Configuration 💌         |                                                                                                    |
| Help                    | Scheduler Billing Client Chart Prevention Session Logs User Setup                                     |
|                         |                                                                                                    |
|                         |                                                                                                    |
|                         | Clinical Reports                                                                                      |
|                         |                                                                                                    |
|                         |                                                                                                    |
|                         | Screening Assessments Patient Placement Manager Reports Data Analysis Data Query                      |
|                         |                                                                                                    |
|                         |                                                                                                    |
|                         |                                                                                                    |
|                         |                                                                                                    |
|                         | Treatment Plan Progress Notes Med Mgmnt Census System Questionnaires                                  |
|                         |                                                                                                    |
|                         |                                                                                                    |
|                         | Log Out                                                                                               |
|                         |                                                                                                    |

18047 Oak Street • Omaha, Nebraska 68130 Toll Free: (800) 324-7966 • Phone: (402) 341-8880 • Fax: (402) 341-8911 www.orionhealthcare.com

## **Client Intake Module Overview**

When you first open the Client Intake Module you will see this dialog box. Here is a quick breakdown of this dialog box.

| Client Intake Search by:  Last Name  Date Of Birth  Phone  SSN  Client Begins with or matches:                                                                                                    | nt Reference # 💿 Billing Reference # | Name DOB Phone<br>No clients to display.                                                  | Top part: Here is where you would search for the client to determine if they already exist in the database or not.                                                                                                    |
|----------------------------------------------------------------------------------------------------|--------------------------------------|-------------------------------------------------------------------------------------------|----------------------------------------------------------------------------------------------------|
| Level of Care:<br>Location:<br>Demographics Case Management Billing Payers<br>Edit                                                                                                    | Fee Schedule Referrals AI/A          | AN Custom Forms Multi-Dimensional                                                         | Assessment Comments                                                                                                    |
| Main       First Encounter         Client Name:       Marital Status:         Nickname:       Marital Status:         Date of Birth:       Work Status:         Gender:       Race:         Social Security #:       Religion:         Client Reference #:       Ethnic Group: | Date:                                | -Contact Information<br>Address:<br>Email:<br>Emergency Contact:<br>-Military             | Phone 1:<br>Phone 2:<br>Phone 3:<br>Phone 3:<br>Phone:<br>Phone:<br>P |
| Legal Status<br>Involved with Child Protective Services:<br>Current Probation Status:<br>Current Parole Status:<br>Family in Criminal Justice System:                                                                                                    |                                      | Military Status: Fami<br>Military Branch: Num<br>-Additional<br>Privacy Agreement Signed: | ly Members with Military Background:<br>uber of Family Members in Military:<br>Archived:                                                                                                    |
| Add New Client Admit Client                                                                                                    | Delete Client Print                  | File and Sign Referral Source Setup                                                       | Export Bottom part: These buttons allow you add, admit, delete, save and other functions explained later in this guide                                                                                                    |

#### **Top Part – explained**

# An important rule to follow to avoid duplicates it is always good to do a search for the client to determine if they are new or exist in the database.

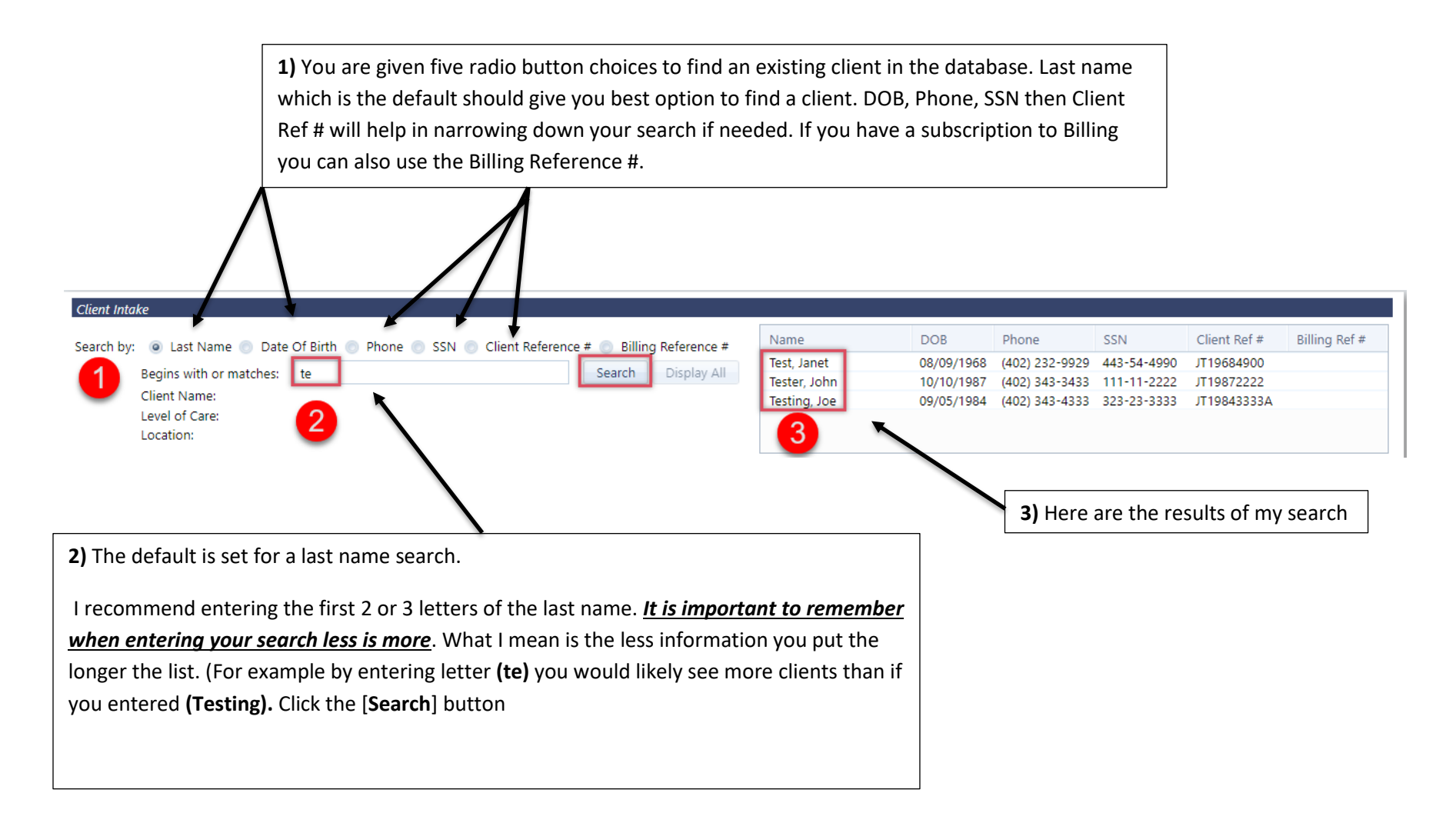

#### Middle Part – explained

The tabs found in the middle part are for entering information about the client. Some are areas required and others are optional.

**Demographic Tab** – I recommend filling this out completely. By doing so will enable you to create better reports.

Click the [Add New Client] only if this client is new and does not show up in your search as explained above.

| Demographics Case Management             | Billing Payers Fee Schedule Referrals  | AI/AN Custom Forms Multi     | -Dimensional Assessment Comments         |
|------------------------------------------|----------------------------------------|------------------------------|------------------------------------------|
| Edit                                     |                                        |                              |                                          |
| Main                                     |                                        | Contact Information          |                                          |
| Client Name:                             | First Encounter Date:                  | Address:                     | Phone 1:                                 |
| Nickname:                                | Marital Status:                        |                              | Phone 2:<br>Phone 3:                     |
| Date of Birth:                           | Work Status:                           | Email:                       | i none st                                |
| Social Security #:                       | Religion:                              | Emergency Contact:           | Phone:                                   |
| Client Reference #:                      | Ethnic Group:                          |                              |                                          |
|                                          |                                        | / Military                   |                                          |
| Legal Status                             |                                        | Military Status:             | Family Members with Military Background: |
| Involved with Child Protective Services: |                                        | Military Branch:             | Number of Family Members in Military:    |
| Current Probation Status:                |                                        |                              |                                          |
| Current Parole Status:                   |                                        | Additional                   |                                          |
| Family in Criminal Justice System:       |                                        | Privacy Agreement Signed:    | Archived:                                |
|                                          |                                        |                              |                                          |
|                                          |                                        |                              |                                          |
| Add New 0                                | Client Admit Client Delete Client Prin | t File and Sign Referral Sou | rce Setup Export Close                   |

| Main is where you enter the demographic information that will help identify each client as you move through AccuCare.                                                                                                    | <b><u>Contact information</u></b> is another recommend tab to fill out completely – this will help when running reports on area of services.                                                                                                    |
|----------------------------------------------------------------------------------------------------|----------------------------------------------------------------------------------------------------|
| General       ASA         Main       First Encounter Date:       10/16/2018         First Name":       John       Marital Status:       Married         Middle Name:       Work Status:       Full-time(35 hrs+/wk)       Religion:         Last Name ":       Tester       Religion:       Protestant         Date of Birth:       10/10/1987       Religion Other:       Hispanic - Puerto Rice         Gender":       M       Race:       Hispanic - Puerto Rice         Social Security #:       111-11-2222       False SSN       Ethnic Group:         Last Name at Birth: | Contact Information   Address 1:   343 East Street   Address 2:   City:   Omaha   State:   NE   Zip Code:   68990   Phone 1:   (402) 343-3433   X   Home   Phone 2:     X   Home   Phone 3:     X   Home   Phone:   (402) 339-3900   Home   Willtary State:   Not Applicable   Client has family with Villitary Background:   Ves   Number of family members in Military:   2   Don't know   Refused |
| Save<br>Legal Status (optional) if you required to collect<br>information on Child Protective Services you<br>can enter this here.                                                                                                    | Additional if you client       Military collect the         has signed your Privacy       client's military         agreement check this box       demographics here                                                                                                    |

**Case Management Tab** – presents you with a list of Agencies with assigned users for that agency.

| Edit<br>Edit<br>Case Management<br>Assigned Agency: NICASA<br>Assigned User: RALAI | Payers Fee Schedule Referrais                                                                                                    | Client Categories present you with 5 picklist<br>which allows you to add up to 5 tags per<br>client. (( <u>Some setup is required prior to using</u><br><u>client categories</u> ))<br>These lists are created by your Super Admin. |
|------------------------------------------------------------------------------------|----------------------------------------------------------------------------------------------------|----------------------------------------------------------------------------------------------------|
| Case Management Case Management Assigned Agency NICASA                             | Assigned User<br>Active Users<br>Agathe Gabriel, MSW, LSW,<br>QMHP<br>CARRIE CHESTERS<br>CHANTEL BROWN<br>CHRISTINE LUCHECK, MA,<br>CADC<br>Clint Harris<br>Curtis Gormley | Client Categories<br>Category 1: DUI High - DUI High Risk<br>Category 2: Adult - Adult<br>Category 3:<br>Category 4:<br>Category 5:                                                                                                 |

Billing Tab – (if you have a subscription to billing please review). Click the [Edit] to work on the Billing Tab. You should see the Client Reference number which is also used as the Billing Reference number. Click the [Copy from Demographics] button add the client address to the billing record then click the [Save] button.

| Demographics Case Management Billing Payers Fee Schedule Referrals Edit Statement Information St  Billing Information                                                                                                    | Please Note: If you leave the Client Reference number in<br>Demographics blank a new auto number will be created<br>for the Billing Reference # |
|----------------------------------------------------------------------------------------------------|----------------------------------------------------------------------------------------------------|
| Ac       Billing Reference #: JT19872222         Pr       Client Consent         St                                                                                                    | Statement Information         Copy from Demographics         First Name:       John         Address 1:       343 East Street         Address 2: |
| Date       NPI #:         Client's Condition         Condition Related To:       Employment         Other Accident         Auto Accident         Location (State):         Date of Current Illness:         Enter Date         First Date of Illness:         Enter Date         Dates Unable to Work:         Enter Date         Dates Hospitalized:         Enter Date         To         Enter Date         To         Enter Date         To         Enter Date         To         Enter Date         To         Enter Date         To         Enter Date         To         Enter Date | Hold Client Statement Self Pay Billing Comments                                                                                                 |
| Save                                                                                                    | Cancel                                                                                                    |

| Add New Payer Plan                 |                                                                                                    |                       |                  |
|------------------------------------|----------------------------------------------------------------------------------------------------|-----------------------|------------------|
| Automation Default Payer Type      | 🗐 Payer Plan Details                                                                                                    |                       | Held Edit Delete |
| o records to display.<br>Add New ( | Payer Type*:       Export         Payer Name*:       (DASA) Illinois DASA - DA         Plan Name:       •         Effective Date*:       10/01/2018         End Date:       Enter Date         Plan Type*:       Primary         Insured's ID*:       1234         Group #:       •         Group Name:       Relationship to         Self       •         Insured*:       •         Insured*:       •     < | Insured's Information | Close            |

#### Payers Tab – (if you have a subscription to billing please review). Click [Add New Payer Plan] button.

#### Payer Plan choices

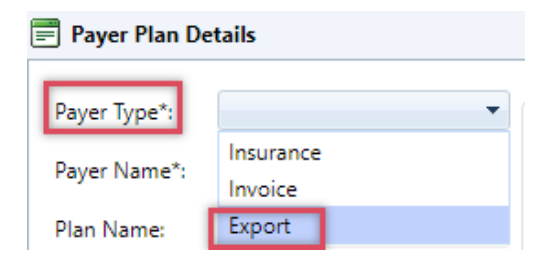

#### Payer Plan Details choices

| 📰 Payer Plan Details |                                 |  |  |  |
|----------------------|---------------------------------|--|--|--|
|                      |                                 |  |  |  |
| Payer Type*:         | Export 🔻                        |  |  |  |
| Payer Name*:         |                                 |  |  |  |
| Plan Name:           | (DASA) Illinois DASA -<br>DARTS |  |  |  |
| Effective Date*:     | (GoldenSt) Golden State         |  |  |  |
|                      | (IA Mcaid) Medicaid             |  |  |  |
| End Date:            | (OHA MOTS) Oregon               |  |  |  |
| Plan Type*:          | Health Authority - MOTS         |  |  |  |

#### Plan Type choices

| 📰 Payer Plan Details |                             |  |  |  |  |  |
|----------------------|-----------------------------|--|--|--|--|--|
|                      |                             |  |  |  |  |  |
| Payer Type*:         | Export                      |  |  |  |  |  |
| Payer Name*:         | (DASA) Illinois DASA - DA 🔻 |  |  |  |  |  |
| Plan Name:           | ~                           |  |  |  |  |  |
| Effective Date*:     | Enter Date                  |  |  |  |  |  |
| End Date:            | Enter Date                  |  |  |  |  |  |
| Plan Type*:          |                             |  |  |  |  |  |
| Insured's ID*:       | Primary                     |  |  |  |  |  |
| Group #:             | Secondary                   |  |  |  |  |  |
| Group Name:          | Other                       |  |  |  |  |  |

#### **Relationship to Insured choices**

| 📰 Payer Plan Details |                        |      |  |  |  |  |
|----------------------|------------------------|------|--|--|--|--|
| Payer Type*:         | Export                 | Ŧ    |  |  |  |  |
| Payer Name*:         | (DASA) Illinois DASA - | DA 🔻 |  |  |  |  |
| Plan Name:           |                        | ~    |  |  |  |  |
| Effective Date*:     | Enter Date             |      |  |  |  |  |
| End Date:            | Enter Date             |      |  |  |  |  |
| Plan Type*:          |                        | •    |  |  |  |  |
| Insured's ID*:       |                        |      |  |  |  |  |
| Group #:             |                        |      |  |  |  |  |
| Group Name:          |                        |      |  |  |  |  |
| Relationship to      | Self                   | -    |  |  |  |  |
| Insured*:            | Self                   |      |  |  |  |  |
|                      | Spouse                 |      |  |  |  |  |
|                      | Child                  |      |  |  |  |  |
|                      | Employee               |      |  |  |  |  |
| Copay:               | Unknown                |      |  |  |  |  |
| Automation           | Organ Donor            |      |  |  |  |  |
| Order:               | Cadaver Donor          |      |  |  |  |  |
| Plan Notes:          | Life Partner           | -    |  |  |  |  |
|                      | Other Relationship     |      |  |  |  |  |

|                                                                                                    | 📕 Payer Plan Det        | tails                       |                              |                        |        |
|----------------------------------------------------------------------------------------------------|-------------------------|-----------------------------|------------------------------|------------------------|--------|
| 1) <u>Payer Type</u> = Export                                                                                                    | Payer Type*:            | Export 👻                    | -Insured's Informat          | ion                    |        |
| 2) <u>Payer Name</u> = (DASA) Illinois DASA – DARTS                                                                                                    | Payer Name*:            | (DASA) Illinois DASA - DA 🔻 | j                            | Copy from Demographics | 8      |
| 3) <u>Effective Date</u> = choose date                                                                                                    | Plan Name:              |                             | First Name*:<br>Middle Name: | John                   |        |
| 4) <u>Plan Type</u> = Choose from list                                                                                                    | Effective Date*:        | 10/01/2018                  | Last Name*:                  | Tester                 |        |
| 5) Insured's ID = Type in                                                                                                    | End Date:               | Enter Date                  | Suffix:                      |                        |        |
| 6) <b>Relationship to Insured</b> = choose from List                                                                                                    | Plan Type*:             | Primary 🔻                   | Address 11:<br>Address 2:    | 343 East Street        |        |
| 7) Set as Default Plan – shask hov                                                                                                    | Insured's ID*:          | 1234                        | City*:                       | Omaha                  |        |
| $\frac{1}{2} \frac{1}{2} \frac{1}$ | Group #:<br>Group Name: |                             | State*:<br>Zip*:             | NE •                   |        |
| 8) <u>[Copy from Demographics]</u> = Click this button                                                                                                    | Relationship to         | Self 🗸                      | Gender*:                     | M •                    |        |
| -                                                                                                    | Insured":               | Sot as Dofault Blan         | Date of Birth*:              | 10/10/1987             |        |
|                                                                                                    |                         | Hold                        | Phone 1:                     | (402) 343-3433 x       | Home 🔻 |
|                                                                                                    | Сорау:                  |                             | Phone 2:                     | () x                   | Home 🔻 |
|                                                                                                    | Automation<br>Order:    | 1 -                         |                              |                        |        |
|                                                                                                    | Plan Notes:             |                             |                              |                        |        |
|                                                                                                    |                         |                             |                              |                        |        |
|                                                                                                    |                         |                             |                              |                        |        |
|                                                                                                    |                         |                             | Save C                       | ancel                  |        |

18047 Oak Street • Omaha, Nebraska 68130 Toll Free: (800) 324-7966 • Phone: (402) 341-8880 • Fax: (402) 341-8911 www.orionhealthcare.com

#### Fee Schedule – (if you have a subscription to billing please review). Click [Edit] button.

<u>Please note</u>: Contract Rate under Billing Setup must be completed before you can assign fee schedule for an individual client.

#### ((Setup for your clients if applicable))

| Demographics Case Management I | Billing Payers Fee Schedule | Referrals Al/AN | Custom Forms  | Multi-Din  | nensional As             | ssessment Comr         | nents  |               |
|--------------------------------|-----------------------------|-----------------|---------------|------------|--------------------------|------------------------|--------|---------------|
| Service                        |                             | Default Units   | Default Amo   | unt        | Fee                      | Schedule Units         | Fee Sc | hedule Amount |
| Anger Management               |                             |                 | 1.000         | \$         | 50.00                    | 2.000                  |        | \$65.00       |
| Art Therapy                    |                             |                 | 1.000         | \$         | 25.00                    | 2.000                  |        | \$35.00       |
| Intake Assessment              |                             |                 | 1.000         | \$1        | 00.00                    | 2.000                  |        | \$55.00       |
| Fee Schedule                   |                             |                 |               | Sho        | w only Serv              | ices with a Fee Sched  | ule    |               |
| Service                        |                             | Default Units   | Default Amoun | t          | Fee<br>Schedule<br>Units | Fee Schedule<br>Amount |        |               |
| Anger Manageme                 | ent                         |                 | .000          | \$50.00    | 2                        | \$ 65                  | -      |               |
| Art Therapy                    |                             |                 | .000          | \$25.00    | 2                        | \$ 35                  |        |               |
| Counseling                     |                             |                 | .000          | \$1,000.00 |                          | \$                     |        |               |
| Cultural Awarene               | 55                          |                 | .000          | \$15.00    |                          | \$                     |        |               |
| Group Session                  |                             |                 | .000          | \$7.00     |                          | \$                     |        |               |
| Ind. Therapy                   |                             |                 | .000          | \$7.00     |                          | \$                     |        |               |
| Intake Assessmen               | t                           |                 | .000          | \$100.00   | 2                        | \$ 55                  | Ŧ      |               |
|                                |                             | Save C          | incel         |            |                          |                        |        |               |

**Referrals Tab** – Start collecting you incoming and outgoing referrals by allowing your users to record referrals. Once a referral has been created it can be used over and over from the Select Referral Source picklist.

| Ne<br>clie           | ew referral are cre<br>cking on the <u>Add</u>                                                                                                    | eated<br><u>New</u> | by<br>link.         | Add other points of information to your referrals by selecting or adding these picklists |        |                       |                                 |                   |  |  |  |
|----------------------|----------------------------------------------------------------------------------------------------|---------------------|---------------------|------------------------------------------------------------------------------------------|--------|-----------------------|---------------------------------|-------------------|--|--|--|
| d/Edit Referral R    | Record                                                                                                    |                     |                     |                                                                                          |        |                       |                                 |                   |  |  |  |
| last Defensel Turner | A secondaria a secondaria a secondaria de la secondaria de la secondari |                     |                     |                                                                                          |        | Referral Date: 10/17/ | 2018                            |                   |  |  |  |
| Referral Source      |                                                                                                    |                     | ne                  |                                                                                          |        | Referral Details      | 2010                            |                   |  |  |  |
| Search for a Referr  | al Source by Attributes, sel                                                                                                    | ect an e            | xisting Referral So | urce (                                                                                   | or add | Level f Care:         | No Episode Assigned             | •                 |  |  |  |
| new Referral Sourc   | e details.                                                                                                    |                     | D ( 10 1            | •                                                                                        |        | · ·                   |                                 |                   |  |  |  |
|                      | Se                                                                                                    | arch foi            | Referral Source by  | y Attr                                                                                   | ibutes | Type of Contact:      | Locate Homeless Shelter         | ▼ Add/Edit        |  |  |  |
| Select Referral Sou  | rce: Dr. Robert Kirkman,                                                                                                    | Primary             | Family Prac 🔻 A     | Add N                                                                                    | lew    | Previous Services:    | Residential                     | ▼ <u>Add/Edit</u> |  |  |  |
| Name:                | Dr. Robert Kirkman                                                                                                    |                     |                     |                                                                                          |        | Service Requested:    | On-Site Counseling              | ▼ Add/Edit        |  |  |  |
| Agency:              | Primary Family Practi                                                                                                    | ce Physi            | cian                |                                                                                          |        | Eunding Sources       | Health and Human Resource Grant | - Add/Edit        |  |  |  |
| Contact:             | Shelly                                                                                                    |                     |                     |                                                                                          |        | Funding Source:       |                                 |                   |  |  |  |
| Address 1:           | 1001 West Boardwa                                                                                                    | lk Ave              |                     |                                                                                          |        | Referral Reason:      |                                 | ▼ Add/Edit        |  |  |  |
| Address 2:           |                                                                                                    |                     |                     |                                                                                          |        | Result:               |                                 | ▼ <u>Add/Edit</u> |  |  |  |
| City:                | Los Angeles                                                                                                    |                     |                     |                                                                                          |        | Category:             |                                 | ▼ Add/Edit        |  |  |  |
| State:               | CA .                                                                                                    | Zip                 | 01234               |                                                                                          |        | Other 1:              |                                 | ▼ Add/Edit        |  |  |  |
| Phone 1:             | (999) 999-9999                                                                                                    | X 12                | 2354 Work           |                                                                                          |        | Other 2:              |                                 | ▼ Add/Edit        |  |  |  |
| Phone 2:             | (966) 780-4120                                                                                                    | X 0                 | 1 Mobile            |                                                                                          |        | Heard about us?:      |                                 | ▼ Add/Edit        |  |  |  |
| Email:               |                                                                                                    |                     |                     |                                                                                          |        |                       |                                 |                   |  |  |  |
| Wabrita              |                                                                                                    |                     |                     |                                                                                          |        |                       |                                 |                   |  |  |  |
| website.             |                                                                                                    |                     |                     |                                                                                          |        |                       |                                 |                   |  |  |  |
| Referral Comment     | 's                                                                                                    |                     |                     |                                                                                          |        |                       |                                 |                   |  |  |  |
|                      |                                                                                                    |                     |                     |                                                                                          |        |                       |                                 |                   |  |  |  |
|                      |                                                                                                    |                     |                     |                                                                                          |        |                       |                                 |                   |  |  |  |
|                      |                                                                                                    |                     |                     |                                                                                          | Save   | Cancel                |                                 |                   |  |  |  |

#### AI/AN Tab – if you work with the American Indian or Alaskan Native refer to this tab to collect tribal membership and residence

| Demographics Case Man       | agement Billing Payers Fee Schedule Referrals Al/AN Custom Forms Multi-Dimensional Assessme                    | ent Comments              |
|-----------------------------|----------------------------------------------------------------------------------------------------|---------------------------|
| Edit                        |                                                                                                    |                           |
| General                     |                                                                                                    |                           |
| Tribal Enrollment #:        |                                                                                                    |                           |
| Tribal Relationship:        |                                                                                                    |                           |
| Tribe of Membership:        |                                                                                                    |                           |
| IHS NDW                     | 🗐 Al/AN                                                                                                    |                           |
| Indian Blood Quantum:       | General                                                                                                    | buse (NDW)<br>hering this |
| Classification/Beneficiary: | Tribal Enrollment #: Self                                                                                      |                           |
| State:                      | Tribe of Membership:                                                                                           |                           |
| County:                     | IHS NDW                                                                                                    |                           |
| Community:                  | Indian Blood Quantum                                                                                           |                           |
|                             | Classification/Beneficiary: Information gathered in this tab is for t<br>of the IHS National Data Warehouse (N | he use<br>IDW)            |
|                             | Community of Residence submission process and/or the ATR Voi<br>program only. The purpose of gatherin          | ucher<br>a this           |
|                             | 1. State: Information is based on the data require of these initiations                                        | ements                    |
|                             | 2. County:                                                                                                    |                           |
|                             | 3. Community:                                                                                                  |                           |
|                             | Save Cancel                                                                                                    |                           |
|                             |                                                                                                    |                           |

**Custom Forms Tab** – (if you have a subscription to Custom Forms please review) – With a subscription, you are able to build your own custom forms and assign them to various modules within AccuCare for easy access. Click the [Add] button to begin then select a custom form.

| ate Form N                                                                                                    | lame                                                                                                    | Categories                                                                                                    | Added By                   | Edit     | Delete | Print F |
|----------------------------------------------------------------------------------------------------|----------------------------------------------------------------------------------------------------|----------------------------------------------------------------------------------------------------|----------------------------|----------|--------|---------|
| records to display.                                                                                                    |                                                                                                    |                                                                                                    |                            |          |        |         |
|                                                                                                    |                                                                                                    | 📄 Create New Form                                                                                                    |                            |          |        |         |
|                                                                                                    |                                                                                                    | Salact Catagony                                                                                                    |                            |          |        |         |
|                                                                                                    |                                                                                                    |                                                                                                    |                            | _        |        |         |
|                                                                                                    |                                                                                                    | Select Form: Mental Health Assessme                                                                                                    | ent rev 4.12.17            | •        |        |         |
|                                                                                                    |                                                                                                    | Create New F                                                                                                    | orm Cancel                 |          |        |         |
|                                                                                                    |                                                                                                    | -                                                                                                    |                            |          |        |         |
| Client Intake Custom                                                                                                    | Forms                                                                                                    |                                                                                                    |                            |          | 14     |         |
| m Date: 10/17/2018                                                                                                    | Eevel of Care:                                                                                                    | No Episode Assigned                                                                                                    | •                          |          | 12     |         |
|                                                                                                    |                                                                                                    |                                                                                                    |                            |          |        |         |
|                                                                                                    |                                                                                                    |                                                                                                    |                            | <u>^</u> | ]      |         |
|                                                                                                    | MENTAL H                                                                                                    | IEALTH ASSESSMENT - 🔲 Initial 🔲 Update                                                                                                    |                            | <b>^</b> |        |         |
|                                                                                                    | MENTAL H<br>NAME: John Tes                                                                                                    | IEALTH ASSESSMENT - Initial Update                                                                                                    |                            |          |        |         |
| CLIENT ID: J                                                                                                    | MENTAL H<br>NAME: John Tes<br>T19872222 PRIMARY METHO                                                                                                    | IEALTH ASSESSMENT - Initial Update ster EVALUATION DATE: DD OF COMMUNICATION: Verbal (languag                                                                                                    | e) <b>v DOB:</b> 10/10/19  | 87       | _      |         |
| CLIENT ID: J<br>Sources of Informa                                                                                                    | MENTAL H<br>NAME: John Tes<br>T19872222 PRIMARY METHO<br>ation Consulted for this Assess                                                                                                    | IEALTH ASSESSMENT - Initial Update<br>ster EVALUATION DATE:<br>DD OF COMMUNICATION: Verbal (languag<br>sment:                                                                                                    | e) <b>v DOB</b> : 10/10/19 | 87       |        |         |
| CLIENT ID: J<br>Sources of Inform:<br>Client                                                                                                    | MENTAL H<br>NAME: John Tes<br>T19872222 PRIMARY METHO<br>ation Consulted for this Assess                                                                                                    | IEALTH ASSESSMENT - Initial Update ster EVALUATION DATE: DD OF COMMUNICATION: Verbal (languag sment: Locus/ Ohio                                                                                                 | e) <b>v DOB:</b> 10/10/19  | 87       |        |         |
| CLIENT ID: J<br>Sources of Informa<br>Client<br>Family                                                                                                    | MENTAL H<br>NAME: John Tes<br>T19872222 PRIMARY METHO<br>ation Consulted for this Assess<br>Significant Other                                                                                                    | IEALTH ASSESSMENT - Initial Update<br>ster EVALUATION DATE:<br>DD OF COMMUNICATION: Verbal (languag<br>sment:<br>Locus/ Ohio<br>Other Assessment/ Screening Tools                                                | e) <b>• DOB</b> : 10/10/19 | 87       |        |         |
| CLIENT ID: J<br>Sources of Inform:<br>Client<br>Family<br>Other Providers                                                                                            | MENTAL H<br>NAME: John Tes<br>T19872222 PRIMARY METHO<br>ation Consulted for this Assess<br>Significant Other<br>Prior Agency Records                                                                                                    | IEALTH ASSESSMENT - Initial Update ster EVALUATION DATE: DD OF COMMUNICATION: Verbal (languag sment: Locus/ Ohio Other Assessment/ Screening Tools                                                               | e) <b>v DOB</b> : 10/10/19 | 87       |        |         |
| CLIENT ID: J<br>Sources of Inform<br>Client<br>Family<br>Other Providers                                                                                             | MENTAL H<br>NAME: John Tes<br>T19872222 PRIMARY METHO<br>ation Consulted for this Assess<br>Significant Other<br>Prior Agency Records                                                                                                    | IEALTH ASSESSMENT - Initial Update ster EVALUATION DATE: DD OF COMMUNICATION: Verbal (languag sment: Locus/ Ohio Other Assessment/ Screening Tools                                                               | e) <b>• DOB</b> : 10/10/19 | 87       |        |         |
| CLIENT ID: J<br>Sources of Inform:<br>Client<br>Family<br>Other Providers<br>Other:                                                                                  | MENTAL H<br>NAME: John Tes<br>T19872222 PRIMARY METH<br>ation Consulted for this Assess<br>Significant Other<br>Prior Agency Records                                                                                                    | IEALTH ASSESSMENT - Initial Update<br>ster EVALUATION DATE:<br>DD OF COMMUNICATION: Verbal (languag<br>sment:<br>Locus/ Ohio<br>Other Assessment/ Screening Tools                                                | e) <b>v DOB</b> : 10/10/19 | 87       |        |         |
| CLIENT ID: J<br>Sources of Inform:<br>Client<br>Family<br>Other Providers<br>Other:<br>IDENTIFYING INFO                                                              | MENTAL H<br>NAME: John Tes<br>T19872222 PRIMARY METHO<br>ation Consulted for this Assess<br>Significant Other<br>Prior Agency Records                                                                                                    | IEALTH ASSESSMENT - Initial Update ster EVALUATION DATE: DD OF COMMUNICATION: Verbal (languag sment: Locus/ Ohio Other Assessment/ Screening Tools ity, gender)                                                  | e) <b>v DOB</b> : 10/10/19 | 87       |        |         |
| CLIENT ID: J<br>Sources of Inform<br>Client<br>Family<br>Other Providers<br>Other:<br>IDENTIFYING INFO<br>PRESENTING PRO<br>Current presenting                       | MENTAL H<br>NAME: John Tes<br>T19872222 PRIMARY METHO<br>ation Consulted for this Assess<br>Significant Other<br>Prior Agency Records<br>RMATION (include age, ethnico<br>DBLEM/ CURRENT ISSUES<br>pissues (extent, nature, and se                                | IEALTH ASSESSMENT - Initial Update ster EVALUATION DATE: DD OF COMMUNICATION: Verbal (languag sment: Locus/ Ohio Other Assessment/ Screening Tools :ity, gender) everity of presenting problems):                | e) <b>• DOB</b> : 10/10/19 | 87       |        |         |
| CLIENT ID: J<br>Sources of Informa<br>Client<br>Family<br>Other Providers<br>Other:<br>IDENTIFYING INFO<br>PRESENTING PRO<br>Current presenting<br>The client was n  | MENTAL H<br>NAME: John Tes<br>T19872222 PRIMARY METHO<br>ation Consulted for this Assess<br>Significant Other<br>Prior Agency Records<br>PRMATION (include age, ethnic<br>DBLEM/ CURRENT ISSUES<br>sissues (extent, nature, and se<br>referred for a mental healt | IEALTH ASSESSMENT - Initial Update ster EVALUATION DATE: DD OF COMMUNICATION: Verbal (languag sment: Locus/ Ohio Other Assessment/ Screening Tools :ity, gender) everity of presenting problems): th assessment. | e) <b>v DOB</b> : 10/10/19 | 87       |        |         |
| CLIENT ID: J<br>Sources of Inform:<br>Client<br>Family<br>Other Providers<br>Other:<br>IDENTIFYING INFO<br>PRESENTING PROC<br>Current presenting<br>The client was n | MENTAL H<br>NAME: John Tes<br>T19872222 PRIMARY METHO<br>ation Consulted for this Assess<br>Significant Other<br>Prior Agency Records<br>ORMATION (include age, ethnic<br>BLEW/ CURRENT ISSUES<br>g issues (extent, nature, and se<br>referred for a mental healt | IEALTH ASSESSMENT - Initial Update ster EVALUATION DATE: DD OF COMMUNICATION: Verbal (languag sment: Locus/ Ohio Other Assessment/ Screening Tools ity, gender) everity of presenting problems): th assessment.  | e) <b>v DOB</b> : 10/10/19 | 87       |        |         |
| CLIENT ID: J<br>Sources of Informa<br>Client<br>Family<br>Other Providers<br>Other:<br>IDENTIFYING INFO<br>PRESENTING PRO<br>Current presenting<br>The client was n  | MENTAL H<br>NAME: John Tes<br>T19872222 PRIMARY METHO<br>ation Consulted for this Assess<br>Significant Other<br>Prior Agency Records<br>RMATION (include age, ethnic<br>DBLEM/ CURRENT ISSUES<br>sissues (extent, nature, and se<br>referred for a mental healt  | IEALTH ASSESSMENT - Initial Update ster EVALUATION DATE: DD OF COMMUNICATION: Verbal (languag sment: Locus/ Ohio Other Assessment/ Screening Tools sity, gender) everity of presenting problems): th assessment. | e) <b>• DOB</b> : 10/10/19 | 87       |        |         |

Multi-Dimensional Assessment Tab – Accommodates ASAM or other admission criteria. Use this tab to collect information and develop a level of care for your clients. Review and fill out the six domains to establish risk levels and criteria. This will help develop the client's level of care seen in the Determination Tab.

Click the [Add New] to start. Starting with the Demographic tab then continue to fill out the other domain questions.

| Demographics                         | Case Management                        | Billing Payers Fee                                      | Schedule Referrals          | AI/AN Custom Forms                | Multi-Dimensio       | onal Assessment         | Comments      |  |  |
|--------------------------------------|----------------------------------------|---------------------------------------------------------|-----------------------------|-----------------------------------|----------------------|-------------------------|---------------|--|--|
|                                      | Multi-Dimensional Ass                  | sessment                                                |                             |                                   |                      |                         |               |  |  |
| Assessment Date No records to displa | Client Name: Tester, Joh               | าท                                                      |                             | Level of Care:                    | No Episode Assig     | ned                     | T             |  |  |
|                                      | Client Ref #: JT1987222                | 22                                                      |                             |                                   |                      |                         |               |  |  |
|                                      | Demographics Acu                       | ute Intoxic Biomedical C                                | Emotional, B Read           | diness To Relapse, Con            | Recovery/Livi        | Summary D               | Determination |  |  |
|                                      | Population Set:                        | Adult                                                   | T                           | Assessm                           | ient Date:           | 10/17/2018              |               |  |  |
|                                      | Address 1:                             | 343 East Street                                         |                             | Gender:                           |                      | Male                    | •             |  |  |
|                                      | Address 2:                             |                                                         |                             | Date Of                           | Birth:               | 10/10/1987              |               |  |  |
|                                      | City:                                  | Omaha                                                   |                             | Age:                              |                      | 31                      |               |  |  |
|                                      | State:                                 | NE 🔻 Zip C                                              | ode: 68990                  | Preferre                          | Preferred Language:  |                         |               |  |  |
|                                      | Phone 1:                               | (402) 343-3433 ×                                        | Home 🔻                      | Race/Et                           | hnicity:             | Hispanic - Puerto Ri.   | 🔻             |  |  |
|                                      | Phone 2:                               | x                                                       | Home 🔻                      | Payer Pl                          | an:                  |                         | Select        |  |  |
|                                      | Phone 3:                               | x                                                       | Home 🔻                      | Insured                           | s ID:                |                         |               |  |  |
|                                      |                                        | Okay to leave voicemail?                                |                             |                                   |                      |                         |               |  |  |
|                                      | Living Arrangement:                    | 🔍 Homeless 💿 Indepe                                     | ndent Living Other (spe     | cify)                             |                      |                         |               |  |  |
|                                      | Referred By: <ul> <li>Refer</li> </ul> | rral Source:                                            |                             | ▼ Add New Referral                |                      |                         |               |  |  |
|                                      | Othe                                   | er:                                                     |                             |                                   |                      |                         |               |  |  |
|                                      | Explanation<br>relationship/           | of why client is currently seekin<br>/housing problems. | g treatment: Current sympto | oms, functional impairment, sever | ity, duration of sym | ptoms (e.g) unable to v | vork/school,  |  |  |
|                                      |                                        |                                                         |                             |                                   |                      |                         | Ĩ             |  |  |
|                                      | <u> </u>                               |                                                         | Next                        | Previous Cancel                   | Save & Close         |                         |               |  |  |

18047 Oak Street • Omaha, Nebraska 68130 Toll Free: (800) 324-7966 • Phone: (402) 341-8880 • Fax: (402) 341-8911 www.orionhealthcare.com

#### Here is an example of the Determination Tab outcome level of care - Level II.1 meets the admission criteria.

| Demographics                                           | Acute Intoxic                                                                                                    | Biomed                  | medical C Emotional, B Readiness To Relapse, Con Recovery Livi Summary Determination |       |         |       |          |       |           |    |             |   |              |                                 |                         |   |
|--------------------------------------------------------|----------------------------------------------------------------------------------------------------|-------------------------|--------------------------------------------------------------------------------------|-------|---------|-------|----------|-------|-----------|----|-------------|---|--------------|---------------------------------|-------------------------|---|
|                                                        | Level of Care                                                                                                    |                         | Acute Ir                                                                             | ntoxi | Biomedi | cal C | Emotiona | al, B | Readiness | То | Relapse, Co | n | Recovery Liv | Meets<br>Admission<br>Criteria? | View Criteria<br>Report | • |
| Level 0.5 - Edu                                        | cation                                                                                                    |                         | ~                                                                                    | •     |         |       |          |       |           |    |             |   |              | NO                              |                         |   |
| Level I - Outpa                                        | tient treatment                                                                                                    |                         | >                                                                                    | •     |         |       |          |       |           |    |             |   |              | NO                              |                         |   |
| Level II - Intens<br>hospitalization                   | sive outpatient/parti                                                                                                    | al                      |                                                                                      |       |         |       |          |       |           |    |             |   |              | NO                              |                         |   |
| Level II.1 - Inte<br>Intensive outpa                   | nsive outpatient - (L<br>atient/partial hospita                                                                                                    | evel II -<br>alization) | >                                                                                    | •     |         |       |          |       |           |    | ~           |   |              | NO                              |                         |   |
| Level II.1 - Co-<br>outpatient - (Le<br>outpatient/par | occurring intensive<br>evel II - Intensive<br>tial hospitalization)                                                                                                 |                         | ~                                                                                    | •     |         |       | ~        | ,     | ~         |    | ~           |   |              | YES                             |                         |   |
| Level III - Medi<br>inpatient                          | ically monitored inte                                                                                                    | nsive                   |                                                                                      |       |         |       |          |       |           |    |             |   |              | NO                              |                         |   |
| Level III.1 - Inte<br>Medically mon                    | ensive inpatient - (Le<br>itored intensive inpa                                                                                                    | vel III -<br>itient)    | >                                                                                    | •     | ~       | •     |          |       | >         |    |             |   |              | NO                              |                         |   |
| Level III.1 - Co-<br>- (Level III - Me<br>inpatient)   | occurring intensive<br>edically monitored ir                                                                                                    | inpatient<br>itensive   | >                                                                                    | •     | ~       | •     |          |       | >         |    |             |   |              | NO                              |                         |   |
| Level IV - Medically managed intensive<br>inpatient    |                                                                                                    |                         |                                                                                      |       |         |       |          |       |           |    |             |   | NO           |                                 |                         |   |
| Level of Care<br>Selected Leve<br>Reason for Di        | Inpatient       Level of Care Determination       Selected Level of Care:       Level II - Intensive outpatient/partial hospitalizati       Reason for Discrepancy: |                         |                                                                                      |       |         |       |          |       |           |    | •           |   |              |                                 |                         |   |

## **Bottom Part - explained**

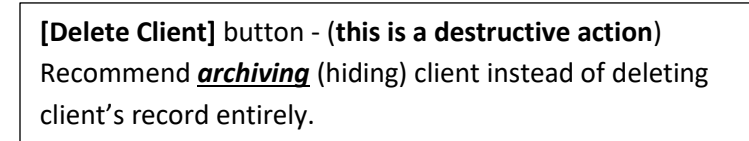

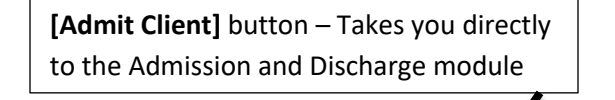

[Add New Client] button - Add new client to your AccuCare database

**[Export]** button allows you to export data from the client intake tabs. For example: Referral Record, Custom Forms, Intake Demographics and Multi-Dimensional Assessment

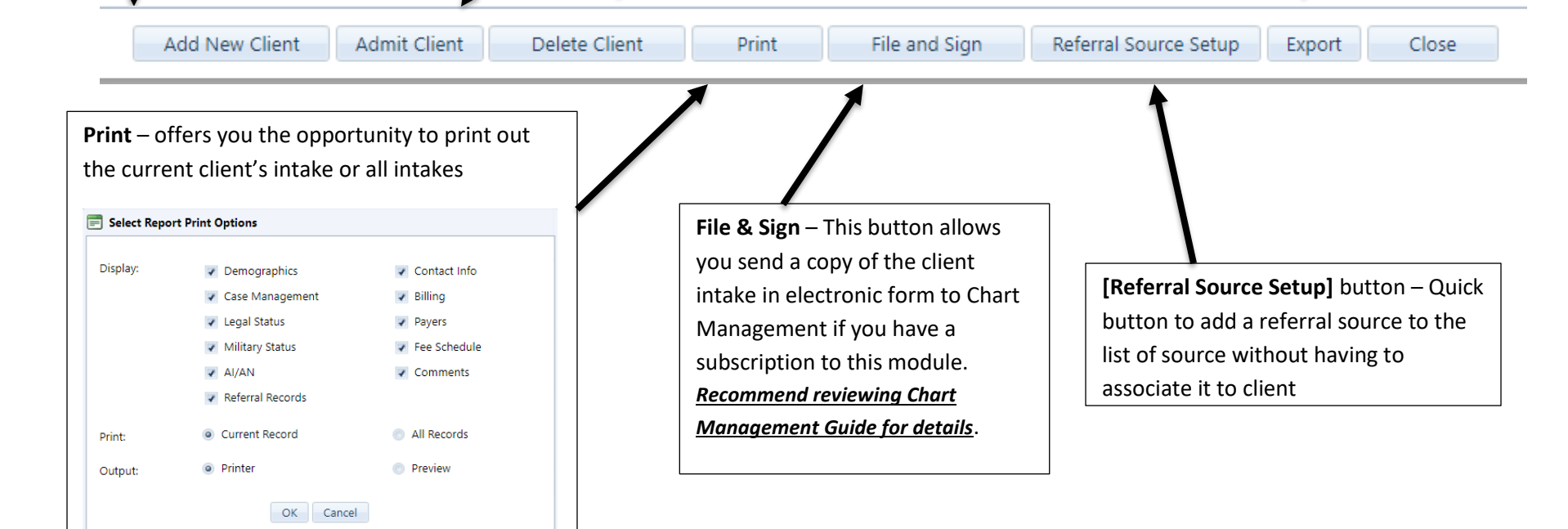

## Have questions?

Please contact AccuCare Support at the following numbers or email address:

Ron - Director of Customer Support - 800-324-7966 ext. 6400

Dylan – Customer Support and Account Specialist - 800-324-7966 ext. 6401

Email: <a href="mailto:support@orionhealthcare.com">support@orionhealthcare.com</a>